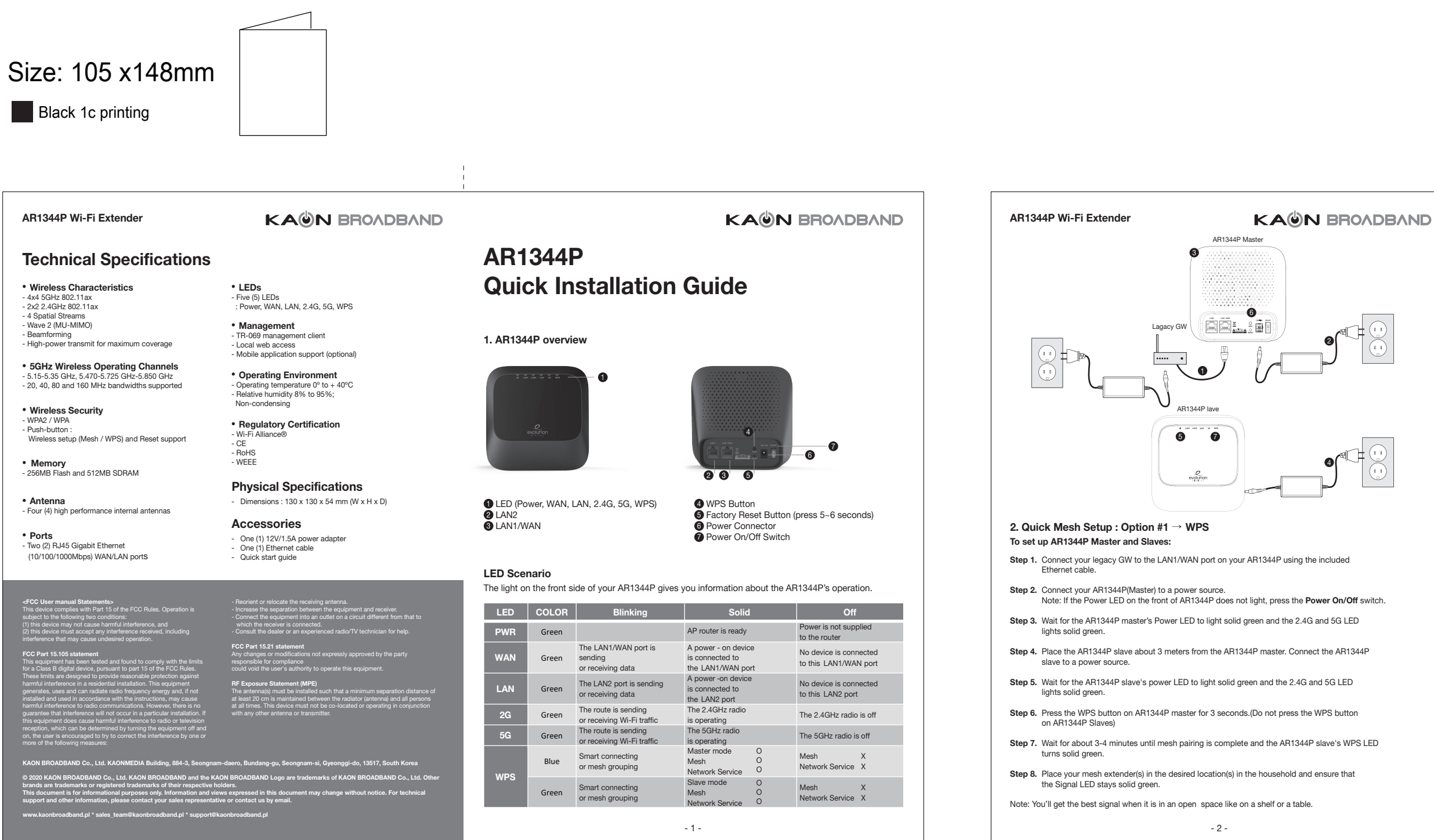

## AB1344P Wi-Fi Extender

# KA()N BROADBAND

#### 3. Quick Mesh Setup: Option #2 $\rightarrow$ Mobile App

#### Step 1. Download the Kaon Wi-Fi App

Scan the unique QR code below, or go to Google Play or the Apple App Store to download the Kaon WiFi app. Install the app on a compatible iPhone or Android smartphone.

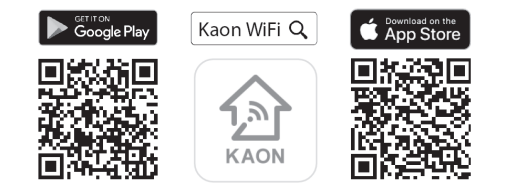

Follow the step-by-step instructions on the App to connect your home gateway to the AR1344P unit.

- Step 2. Launch the Wi-Fi app. Select Set up manually
- Step 3. Go to Wi-Fi settings to connect to your network (AR1344P Wi-Fi Network)
- Step 4. Tap Find my device, enter your login information printed on a label on the bottom of the AR1344P and tap Login. You can see the dash board of the app after you successfully set up your Wi-Fi network.
- Step 5. Add AR1344P to an existing Wi-Fi network, tap icon on the top right hand corner of the dashboard. Tap 👪 to add new AR1344P and scan QR code printed on a label on the bottom of the AR1344P, then tap Create Mesh.
- Step 6. Customize the network name and password.
- Tap 👪 icon on the top right hand corner of the dashboard, and select the Wi-Fi settings to create your own network name (SSID) and password.

Note: If your device disconnects from the Wi-Fi network, view the available Wi-Fi network and then choose the new network name (SSID) and enter the new password.

### 4. Accessing your AR1344P from WebUI

Step 1. Access the web-based setup page

- a. Connect your PC to the working AR1344P (master mode)'s wireless network (SSID).
- WebUI address, ID and the password are located at the label at the bottom of your device.
- Launch a web browser (Internet Explorer or Chrome).
- Enter http://192.168.1.1 or http://kaonmesh\_[][][] ([][]] is the last 4 digits of the working AR1344P's serial Ы number) in the address bar, then press.
- e. Enter the default user name, "admin" and "password", password in the fields

Note : You can view and change your Wi-Fi name (SSID) and password, and see all your AR1344P configured as a mesh network (master and slave mode) in your Wi-Fi.